|                    | Steinbright<br>Career Development Center        | cc |
|--------------------|-------------------------------------------------|----|
|                    | Secure Access Login                             |    |
| User ID:           | User ID                                         |    |
| PIN:               | Password                                        |    |
|                    | Login Cancel                                    |    |
| Need assistan      | ce?                                             |    |
| Have feedback?     |                                                 |    |
| Contact your co-op | coordinator or the Steinbright Operations team. |    |

To view your hiring results after optimal pairing:

**Step 1:** Log in to <u>https://employer.steinbright.drexel.</u> edu using your existing Drexel credentials.

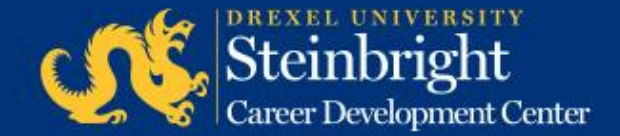

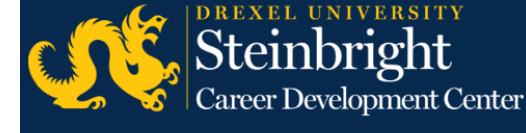

CO-OP EMPLOYER nter PORTAL

Home History **JULY 2016** today < > Coordinator Mon Tue Wed Thu Fri Post B-Round Co-op Job Descriptions for Fall/Winter 2016-2017 Access SCDCOnline 5 4 8 Post B-Round Co-op Job Descriptions for Fall/Winter Co-op Job Hiring Results Manage Co-op Jobs Deadline: Post B-Round Schedule On-Campus Interview Reservations Complete Student Performance Evaluations 11 12 13 14 15 Review and Submit Co-op Quick Links Full Co-op Recruiting Calendars 21 22 18 19 20 SCDConline Screenshots Review and Submit Co-op Interview Candidates for Fall/Winter 2016-2017 B-Round Deadline: Review and Su Co-op Salary Guide Drexel Career Fairs Employer Expectations 25 26 27 28 29 Complete Co-op Interviews for Fall/Winter 2016-2017 B-Round Submit Co-op Rankings for Fall/Winter 2016-2017 B-Round

# Step 2:

After logging in, click the "History Tab" in the top left corner.

Steinbright Career Development Center

| <u>()</u>                                                  | Steinbrig<br>Career Develop                                                                                                    | ght<br>ment Center                    | CO-OP<br>EMPLOYER<br>PORTAL                                                       |                                            | ļ                 | July 5, 2016<br><u>Help</u> - <u>Logout</u>            |
|------------------------------------------------------------|----------------------------------------------------------------------------------------------------|---------------------------------------|-----------------------------------------------------------------------------------|--------------------------------------------|-------------------|--------------------------------------------------------|
| Home H                                                     | istory                                                                                                    |                                       |                                                                                   |                                            |                   |                                                        |
| Filter Resul                                               | ts                                                                                                    |                                       |                                                                                   |                                            |                   | Refresh                                                |
| Search job /<br>Group Resu<br>Please note:<br>email addres | number, job title, student name, major<br>ults By Job   Resumes are the most recent version<br>uses and may be out of date for alumni | Apply<br>for each student, if availab | Term Show All Spring/Summer (March 2016-S Spring/Summer (March 2015-S Reset Reset | Display<br>Most rec<br>Results per<br>25 • | ent only<br>page: | Round<br>A<br>B<br>Other<br>Export CSV<br>Select (0/2) |
| Job # ▲ ▼                                                  | Term A V                                                                                                    | Title 🛦 🔻                             |                                                                                   | Contact<br>▲ ▼                             | Repost            |                                                        |
| +<br>340308                                                | Spring/Summer (March 2016-Sept 2016)                                                                                                  | Research Specialist/P                 | hiladelphia, PA                                                                   |                                            | ţ                 |                                                        |
| +<br>334447                                                | Spring/Summer (March 2015-Sept 2015)                                                                                                  | Research Specialist / F               | Philadelphia, PA                                                                  |                                            | ţ                 |                                                        |
|                                                            |                                                                                                    |                                       |                                                                                   |                                            |                   |                                                        |

**Step 3a:** To view your results, please filter by term you are recruiting for.

Please note: you must click the "Apply" button when you have finished your filter selections.

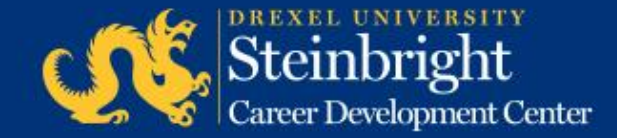

July 5, 2016

Help - Logout

**EMPLOYER** 

PORTAL

| Filter Resul                                            | ts                                                                                                    |                                |                                                                        |                                                                             | Refresh                          |
|---------------------------------------------------------|----------------------------------------------------------------------------------------------------|--------------------------------|------------------------------------------------------------------------|-----------------------------------------------------------------------------|----------------------------------|
| T Intel Nesu                                            |                                                                                                    |                                |                                                                        |                                                                             | Keiresii                         |
| Search job                                              | number, job title, student name, major                                                                                                   |                                | Term                                                                   | Display                                                                     | Round                            |
| Group Resi                                              | IIts By Job 🔻                                                                                                    |                                | Show All<br>Spring/Summer (March 2016-S<br>Spring/Summer (March 2015-S | <ul> <li>Most recent on</li> <li>Results per page:</li> <li>25 •</li> </ul> | y A<br>B<br>Othe                 |
|                                                         |                                                                                                    | Apply                          | Beast                                                                  |                                                                             |                                  |
|                                                         |                                                                                                    | (1999)                         | Reset                                                                  |                                                                             |                                  |
| Please note<br>email addre                              | Resumes are the most recent version is see and may be out of date for alumni.                                                            | for each student, if availabl  | e. Email addresses are the students' offic                             | ial Drexel                                                                  | Export CS\<br>Select (0/2        |
| Please note.<br>email addre.<br>Job # ▲ ▼               | Resumes are the most recent version asses and may be out of date for alumni.                                                             | for each student, if available | e. Email addresses are the students' offic                             | ial Drexel<br>Contact Rep<br>▲ ▼                                            | Export CS\<br>Select (0/2<br>ost |
| Please note<br>email addres<br>Job # A V<br>+<br>340308 | Resumes are the most recent version is<br>sees and may be out of date for alumni.<br>Term A Y<br>Spring/Summer (March 2016-Sept<br>2016) | for each student, if availabi  | ladelphia, PA                                                          | ial Drexel<br>Contact Rep<br>A V                                            | Export CS\<br>Select (0/2<br>ost |

#### Step 3b:

If you wish to only view one round's results, filter by Round A or B by selecting the check box in the round filter section.

Please note: you must click the "Apply" button when you have finished your filter selections.

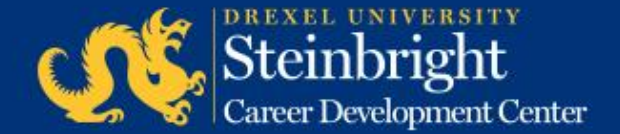

Steinbright

Career Development Center

|                              | Career Developm                                                                   | nent Center                             | PORTAL                                                                                  | • •                                                        | July 5, 2016<br><u>Help</u> - <u>Logout</u> |
|------------------------------|-----------------------------------------------------------------------------------|-----------------------------------------|-----------------------------------------------------------------------------------------|------------------------------------------------------------|---------------------------------------------|
| Home H                       | story                                                                             |                                         |                                                                                         |                                                            |                                             |
| Filter Resul                 | ts                                                                                |                                         |                                                                                         |                                                            | Refresh                                     |
| Search job r                 | number, job title, student name, major                                            | Apply                                   | Term<br>Show All<br>Spring/Summer (March 2016-5<br>Spring/Summer (March 2015-5<br>Reset | Display<br>✓ Most recent only<br>Results per page:<br>25 ▼ | Round<br>A<br>B<br>Other                    |
| Please note:<br>email addres | Resumes are the most recent version for<br>ses and may be out of date for alumni. | or each student, if available           | e. Email addresses are the students' offic                                              | ial Drexel                                                 | Export CSV<br>Select (0/2)                  |
| Job # 🛦 🔻                    | Term 🛦 🔻                                                                          | Title 🛦 🔻                               |                                                                                         | Contact Repost<br>▲ ▼                                      |                                             |
| -<br>340308                  | Spring/Summer (March<br>2016-Sept 2016)                                           | Research Specialist                     | /Philadelphia, PA                                                                       | ţ                                                          |                                             |
|                              | Biological Sciences<br>Anticipated Graduation Date: June                          | Round: B<br>Performan<br>2017 Gross Wee | ce Evaluation:<br>kly Salary: \$232.00 (32 hours at \$7.25/)                            | nour)                                                      |                                             |

CO-OP

FMPI OYFR

#### Step 3c:

The system automatically groups results by job.

You can change this drop down to "No Grouping" to see each pairing individually or expand the grouping by selecting the "+" next to the job number.

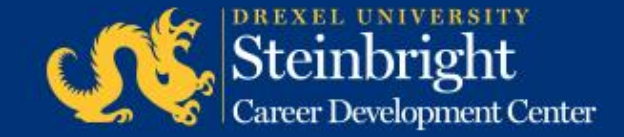

Steinbricht

| Job # 🛦 🔻 | Term 🛦 🔻                                                      | Title 🛦 🔻                                                                                      | Contact 🛦 🔻 | Repost |  |
|-----------|---------------------------------------------------------------|------------------------------------------------------------------------------------------------|-------------|--------|--|
| - 340308  | Spring/Summer (March 2016-Sept 2016)                          | Research Specialist/Philadelphia, PA                                                           |             | ţ      |  |
|           | Biological Sciences<br>Anticipated Graduation Date: June 2017 | Round: B<br>Performance Evaluation:<br>Gross Weekly Salary: \$232.00 (32 hours at \$7.25/hour) |             |        |  |

#### **Step 4:**

In this pairing information, you will find the job number, coop term, job title, student's name, major, anticipated graduation date, round hired, and gross weekly salary.

By clicking the icons next to the student's name, you will be able to email the student and view the student's current resume in our system.

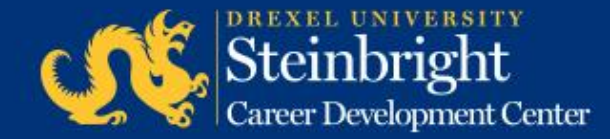

|                              | Career Develop                                                                  | ght<br>ment Center                   | EMPLOYER<br>PORTAL                                                           | -                                                                             | July 5, 2016<br><u>Help</u> - <u>Logout</u> |
|------------------------------|---------------------------------------------------------------------------------|--------------------------------------|------------------------------------------------------------------------------|-------------------------------------------------------------------------------|---------------------------------------------|
| Home H                       | story                                                                           |                                      |                                                                              |                                                                               |                                             |
| Filter Resul                 | ts                                                                              |                                      |                                                                              |                                                                               | Refresh                                     |
| Search job r                 | number, job title, student name, major                                          |                                      | Term                                                                         | Display                                                                       | Round                                       |
| Group Resu                   | Its By Job 🔻                                                                    | Apply                                | Show All Spring/Summer (March 2016-S<br>Spring/Summer (March 2015-S<br>Reset | <ul> <li>Most recent only</li> <li>Results per page:</li> <li>25 •</li> </ul> | A<br>B<br>Other                             |
| Please note:<br>email addres | Resumes are the most recent version i<br>ses and may be out of date for alumni. | for each student, if availab         | ile. Email addresses are the students' offic                                 | ial Drexel                                                                    | Export CS\<br>Select (0/2                   |
| Job # 🛦 🔻                    | Term 🛦 🔻                                                                        | Title 🛦 🔻                            |                                                                              | Contact Repo<br>▲ ▼                                                           | ost                                         |
| ₩<br>340308                  | Spring/Summer (March 2016-Sept 2016)                                            | Research Specialist/Philadelphia, PA |                                                                              |                                                                               |                                             |
| +<br>334447                  | Spring/Summer (March 2015-Sept 2015)                                            | Research Specialist / F              | hiladelphia, PA                                                              | t                                                                             |                                             |

# Step 5:

The employer portal also allows you to download a CSV file of your pairings.

Select the box next to the pairings you wish to download, or select the top box to download all.

Click "Export CSV" link to download a CSV (excel) file with this information.

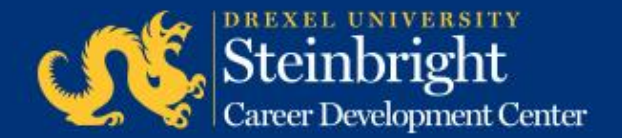

# *Questions?* Contact your co-op coordinator.

#### Feedback on the new system? steinbrightops@drexel.edu

Visit our co-op recruiting calendar.

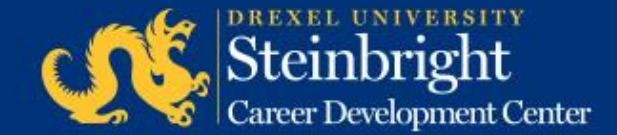